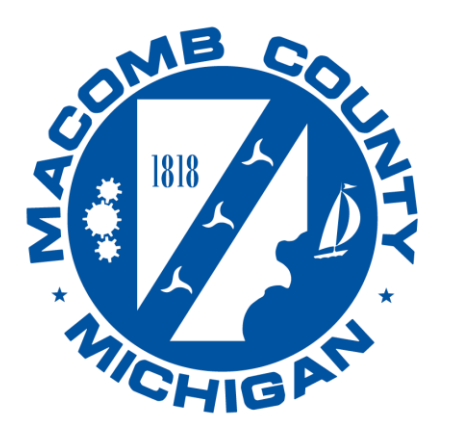

Health Department

# Macomb County Health Department Environmental Health Services Division

# **User Guide for Accela Citizen Access**

Version- EH23.02

43525 Elizabeth Road, Mount Clemens, MI 48043 Email: environmental.health@macombgov.org Mt. Clemens: 586-469-5236

#### Contents

| 1. | How to create a septic permit application       | 2    |
|----|-------------------------------------------------|------|
| 2. | How to create a well permit application         | . 8  |
| 3. | How to create a water test application          | . 13 |
| 4. | How to create a change of occupancy application | . 18 |
| 5. | How to manage an application and/or record      | . 22 |

#### **Septic Permit Application**

Г

Select this record if you're applying for a **soil evaluation** on a vacant property, a septic permit for new construction, and/or a repair or replacement septic permit for an existing home or business. Please note these instructions assume you have already created an Accela Citizen Access account. If you have not done so, please see our how-to document on creating an account.

Follow the steps to create a new application:

- A) Go to the Macomb self-service portal at: https://aca-prod.accela.com/MACOMB
- B) Enter your user name or email address and password and click Sign In

| Home Public Works Environmental Health |  |  |  |  |  |  |
|----------------------------------------|--|--|--|--|--|--|
| Advanced Search                        |  |  |  |  |  |  |
|                                        |  |  |  |  |  |  |
| Sign In                                |  |  |  |  |  |  |
| USER NAME OR E-MAIL: *                 |  |  |  |  |  |  |
| nislam                                 |  |  |  |  |  |  |
| PASSWORD: *                            |  |  |  |  |  |  |
|                                        |  |  |  |  |  |  |
| Forgot Password?                       |  |  |  |  |  |  |
| Sign In                                |  |  |  |  |  |  |
| Remember me on this device             |  |  |  |  |  |  |
| Not Registered?                        |  |  |  |  |  |  |
| CREATE AN ACCOUNT                      |  |  |  |  |  |  |

**C)** Once you are logged in, the system will bring you to the Dashboard screen on the home page. Select the Environmental Health tab at the top.

| Home Public Works | Environmental Health<br>ÌON Search Appl | lications |  |  |
|-------------------|-----------------------------------------|-----------|--|--|
| Records           | ION Search Appl                         | lications |  |  |

**D)** From this screen, you can create an application, perform a general search of applications, and show a list of your applications and records. Select **Create an Application** to continue.

| Home Public Works Envir | onmental Health     |
|-------------------------|---------------------|
| Create an Application   | Search Applications |
| Records                 |                     |

#### E) Read and accept the *General Disclaimer* by checking the box and clicking **Continue Application**

| Home Public Works Environmental Health                                                                                                    |
|----------------------------------------------------------------------------------------------------|
| Create an Application Search Applications                                                                                                    |
| Online Application                                                                                                    |
| Welcome to Agency's Online Permitting System. Using this system you can submit and update information, pay fees, schedule inspections, track the status of your application, and print your final record all from the convenience of your home or office, 24 hours a day.                                                                                                    |
| Please "Allow Pop-ups from This Site" before proceeding. You must accept the General Disclaimer below before beginning your application.                                                                                                    |
|                                                                                                    |
| the use of, or the inability to use, this Web site and/or the materials contained on this Web site whether the materials are provided by the Agency or a third party.                                                                                                    |
| In addition to the preceding terms and conditions the Agency, its officers, employees, agents or representatives shall not be liable for any damages of any kind arising from your use of the online payment service. Nothing contained in this Web site constitutes or is intended to constitute legal advice by the Agency or any of its agencies, officers, employees, agents, or representatives.                                                                                                    |
| External Links<br>This Web site may contain links to other sites on the Internet, which are provided for the convenience of the user. The Agency is not responsible for and makes no representation about the content or material available on such<br>other sites. Links are not intended to imply sponsorship, affiliation or endorsement by the Agency.                                                                                                    |
| Privacy Policy<br>While the Agency does not sell any information collected and provided through this Web site, such information may be subject to disclosure as required by any federal, state or local laws, rules, or regulations, including, but not<br>limited to, the Agency's Public Records Act (Government Code Section 6250 et seq.).                                                                                                    |
| Communications via Web Site<br>Communications made through e-mail and messaging systems shall in no way be deemed to constitute legal notice to the Agency or any of its agencies, officers, employees, agents, or representatives, with respect to any<br>existing or potential claim or cause of action against the Agency or any of its agencies, officers, employees, agents, or representatives, where notice to the Agency is required by any federal, state or local laws, rules or<br>regulations. |
| Continue Application >                                                                                                    |

- F) This will take you to the record selection page. The previous steps are the same for all types of applications. Select Septic Permit from the list below and then Continue Application.
  - a. Note: The tool tip icon 🕐 will also provide you with additional information

| Home Public Works Environmental Health                                                                                                    |
|----------------------------------------------------------------------------------------------------|
| Create an Application Search Applications                                                                                                    |
| -<br>Online Application                                                                                                    |
| Welcome to Agency's Online Permitting System. Using this system you can submit and update information, pay fees, schedule inspections, track the status of your application, and print your final record all from the convenience of your home or office, 24 hours a day. |
| Home Public Works Environmental Health                                                                                                    |
| Create an Application Search Applications                                                                                                    |
| Select a Record Type                                                                                                    |
| Choose one of the following available record types. Please read the descriptions and select the application type that matches your project. For assistance or to apply for a record type not listed below please contact us at 586-<br>469-5236.                          |
| <ul> <li>Change of Occupancy: Select this record if adding bedrooms to a home, changing a business type, installing a pool, outbuilding, or other structure, or demolishing the building.</li> <li>Property Transfer Authorization:</li> </ul>                            |
| <ul> <li>Septic Permit: Select this record if applying for a soil evaluation on a vacant property, a septic permit for new construction, or a repair/replacement septic permit for an existing<br/>home/business</li> </ul>                                               |
| • Water Test: Select this record if applying for a (WELL ONLY) water test on your home/business (not for water tests paid for as part of a permit).                                                                                                    |
| • Well Permit: Select this record if applying for a new well permit or an existing well repair/replacement permit (residential and commercial)                                                                                                    |
| Change of Occupancy                                                                                                    |
| O Property Transfer Authorization O Property Transfer Authorization O Septic Permit O Water Test                                                                                                    |
| ○ Well Permit                                                                                                    |
| Continue Application »                                                                                                    |

#### **Step 1: Location Information**

- In this section, parcel is **required**.
- Enter parcel (\*\*-\*\*-\*\*\*) and community and click **search**.
- The system will search for the address related to the parcel and auto fill the address section. Address is editable.
- If you don't know the Parcel, enter the address and click Search. The system will search for the related parcel and complete the parcel field.
- Check the address and click **Continue Application**.

| Septic Permit                                            |                                                           |                                                   |                                          |                     |                              |
|----------------------------------------------------------|-----------------------------------------------------------|---------------------------------------------------|------------------------------------------|---------------------|------------------------------|
| 1 Location                                               | 2 Contact<br>Information                                  | 3 Permit Information                              | 4 Documents                              | 5 Review            | 6 7                          |
|                                                          | -                                                         |                                                   |                                          |                     |                              |
| Step 1:Location Information>Location Info                | ormation                                                  |                                                   |                                          | 010 /               |                              |
| Enter your Parcel Identification (PIN #) o               | r Tax ID number, or address here. If you n                | eed help finding this information please u        | se the following link to the Macomb Coun | ity GIS flex viewer |                              |
| If you don't know the Parcel, enter the ad               | ddress and click Search. The system will se               | earch for the related parcel and complete         | the parcel.                              |                     |                              |
| Make sure that the Parcel Number follow                  | vs the following character structure: ##-                 | ##-###-###                                        |                                          |                     |                              |
|                                                          |                                                           |                                                   |                                          |                     | * indicates a required field |
|                                                          |                                                           |                                                   |                                          |                     |                              |
| Parcel (required)                                        |                                                           |                                                   |                                          |                     |                              |
|                                                          |                                                           |                                                   |                                          |                     |                              |
| * Parcel Number:                                         |                                                           |                                                   |                                          |                     |                              |
|                                                          |                                                           |                                                   |                                          |                     |                              |
| PLAI:                                                    |                                                           |                                                   |                                          |                     |                              |
| Community                                                |                                                           |                                                   |                                          |                     |                              |
| Chesterfield Township                                    |                                                           |                                                   |                                          |                     |                              |
|                                                          |                                                           |                                                   |                                          |                     |                              |
| Search Clear                                             |                                                           |                                                   |                                          |                     |                              |
|                                                          |                                                           |                                                   |                                          |                     |                              |
|                                                          |                                                           |                                                   |                                          |                     |                              |
|                                                          |                                                           |                                                   |                                          |                     |                              |
| Address (optional)                                       |                                                           |                                                   |                                          |                     |                              |
|                                                          |                                                           |                                                   |                                          |                     |                              |
| if unable to find full street name please enter first pe | art with % sign and search. If parcel search gives incomp | lete street name, manually update the street name |                                          |                     |                              |
| Street No.: Direction: *5                                | Street Name: Street Type:                                 |                                                   |                                          |                     |                              |
| Select 3                                                 | RD V                                                      |                                                   |                                          |                     |                              |
| Unit Type: Unit No.:                                     |                                                           |                                                   |                                          |                     |                              |
| Select 💌                                                 | $\sim$                                                    |                                                   |                                          |                     |                              |
| City: State: *Zip:                                       | $\checkmark$                                              |                                                   |                                          |                     |                              |
| CHESTERFIELD TO\ MI 48051                                |                                                           |                                                   |                                          |                     |                              |
|                                                          |                                                           |                                                   |                                          |                     |                              |
| Search Clear                                             |                                                           |                                                   |                                          |                     |                              |
|                                                          |                                                           |                                                   |                                          |                     |                              |
|                                                          |                                                           |                                                   |                                          |                     |                              |
| Save and resume later                                    |                                                           |                                                   |                                          |                     | Continue Application »       |

#### **Step 2: Contact Information**

- Applicant By default, this will be the account you used to log in to the system.
- Landowner Landowner information is required. click "Select from Account" to add your personal contact information if this is you, or select "Add New" to manually add a contact and fill out all required fields.

| Septic Permit                                                                                                    |                                                                   |              |   |          |                               |
|----------------------------------------------------------------------------------------------------|-------------------------------------------------------------------|--------------|---|----------|-------------------------------|
| 1 Location 2 Contact<br>Information 2                                                                                   | 3 Permit Information                                              | 4 Documents  |   | 5 Review | 6 7                           |
| Step 2:Contact Information>Contact Information                                                                          | Contact Information                                               |              | × |          | * indicates a required field. |
| APPLICANT                                                                                                    | • First: Middle: •                                                | Last         | ^ |          |                               |
| REQUIRED                                                                                                    | Name of Business:                                                 |              |   |          |                               |
| Naimul Islam<br>neuros latenen transcendegos org<br>Media Phone<br>Fac:<br>Fac:<br>Eat Remove                           | * Address Line 1:<br>* City: * State:<br>Select<br>* Phone 1: Pho | *Zip:<br>*   |   |          |                               |
| LANDOWNER                                                                                                    | • E-mail:                                                         |              |   |          |                               |
| REQUIRED<br>To add new contacts, click the Select from Account or Add New button. To an a contact, click the Edit link. | Continue Clear Dis                                                | card Changes |   |          |                               |
| Select from Account Add New                                                                                             |                                                                   |              |   |          |                               |
| Save and resume later                                                                                                   |                                                                   |              |   |          | Continue Application »        |

Select Continue Application

#### **Step 3: Permit Information**

- Service Requested select the appropriate service request from the dropdown menu and the Type of septic system.
- Site Information enter at least the information in the required fields (marked with asterisk \*)

Note: The tool tip icon 🥑 will also provide you with additional information

| Step 3: Permit Information > Site Information                                                    |                                                                                                    | *Indicates a required field. |
|--------------------------------------------------------------------------------------------------|----------------------------------------------------------------------------------------------------|------------------------------|
| Service Requested                                                                                |                                                                                                    |                              |
| SERVICE REQUESTED                                                                                |                                                                                                    |                              |
| Has the soll evaluation been complexed? If not, please select Soll Evaluation * Service Request: | C Non Permit.                                                                                                    |                              |
| • Тури:                                                                                          | Select<br>New Permit                                                                                                    |                              |
|                                                                                                  | Soll Tvaluation                                                                                                    |                              |
|                                                                                                  |                                                                                                    |                              |
| Site Information                                                                                 |                                                                                                    |                              |
|                                                                                                  |                                                                                                    |                              |
| *Building Type:                                                                                  | -144                                                                                                    |                              |
| *Water Supply:                                                                                   |                                                                                                    |                              |
| * Sewage Disposal:                                                                               | -Sector -                                                                                                    |                              |
| Estimated Daily Flow:                                                                            |                                                                                                    |                              |
| Sewage Ejector: *                                                                                | (THE ) NO                                                                                                    |                              |
| *Existing Septic:                                                                                | ()<br>□ in The display in the display is a display in the display is a display in the display is a display in the display is a display in the display is a display in the display is a display in the display is a display in the display is a display in the display is a display in the display is a display in the display is a display in the display is a display in the display in the display is a display in the display in the display is a display in the display in the display in the display is a display in the display in the display |                              |
| *Existing Well:                                                                                  | Ŭ 760 Ŭ 80                                                                                                    |                              |
| Other Wells:                                                                                     | 0                                                                                                    |                              |
| Buried Well:                                                                                     | ○ <b>1</b> 95 ○ <b>1</b> 00                                                                                                    |                              |
| Flood Area:                                                                                      | ○ <b>1</b> 95 ○ <b>1</b> 00                                                                                                    |                              |
| Easements:                                                                                       | <i>A</i>                                                                                                    |                              |
|                                                                                                  | spell check                                                                                                    |                              |
| Save and resume later                                                                            |                                                                                                    | Continue Application +       |

#### Step 4: Documents

- Please read the Required Documents section and upload the documents based on the service requested.
- If unable to scan and upload your required document, skip this step and continue application.
- PLEASE NOTE: 2 hard copies of your site plan MUST be submitted to MCHD via mail or drop off.
  - i) Click Add
  - ii) Select your document from computer, click Continue or Add (if you have additional documents)
  - iii) Select file Type (i.e. Sep\_Plans, Sep\_Site Drawing etc.)
  - iv) Click Save, then Continue Application

| Step 4: Documents>Documents                                                                                                    | *indicates a required field. |
|----------------------------------------------------------------------------------------------------|------------------------------|
| Documents .                                                                                                    |                              |
| <section-header>Security          Post Descrit         1         2         2         2         2         2         2         2         2         2         2         2         2         2         2         2         2         2         2         2         2         2         2         2         2         2         2         2         2         2         2         2         2         2         2         2         2         2         2         2         2         2         2         2         2         2         2         2         2         2         2         2         2         2         2</section-header> | Description:<br>well check   |
| Add Benow All                                                                                                    |                              |
| Two and reason law                                                                                                    | Continue Application +       |

#### Step 5: Review

- Review the information on this summary screen
- Click Edit if any information in the section needs to be updated.
- Agree to the certification text by checking the box (marked on the photo)
- Click Continue Application

| Record Type                                                                                                    |                                                                                                    |                                                                         |                                                                             |                                                                                 |                                                                                                    |   |
|----------------------------------------------------------------------------------------------------|----------------------------------------------------------------------------------------------------|-------------------------------------------------------------------------|-----------------------------------------------------------------------------|---------------------------------------------------------------------------------|----------------------------------------------------------------------------------------------------|---|
| /                                                                                                    |                                                                                                    |                                                                         | Sentic                                                                      | Permit                                                                          |                                                                                                    | _ |
|                                                                                                    |                                                                                                    |                                                                         | Septe                                                                       |                                                                                 |                                                                                                    |   |
| Parcel projuined)                                                                                                    |                                                                                                    |                                                                         |                                                                             |                                                                                 |                                                                                                    |   |
| Annal Readors in 19, 20, 201                                                                                                    |                                                                                                    |                                                                         |                                                                             |                                                                                 |                                                                                                    | _ |
| Address construction                                                                                                    |                                                                                                    |                                                                         |                                                                             |                                                                                 |                                                                                                    |   |
| Notices (descend                                                                                                    |                                                                                                    |                                                                         |                                                                             |                                                                                 |                                                                                                    |   |
| Management of the second                                                                                                    |                                                                                                    |                                                                         |                                                                             |                                                                                 |                                                                                                    |   |
| APPLICANT                                                                                                    |                                                                                                    |                                                                         |                                                                             |                                                                                 |                                                                                                    |   |
| Internal Control of Control of Co |                                                                                                    |                                                                         |                                                                             |                                                                                 |                                                                                                    |   |
| And Surgers allow<br>Long. 70, 10002                                                                                                    |                                                                                                    |                                                                         |                                                                             |                                                                                 |                                                                                                    |   |
| Press Control or Malaymail.com                                                                                                    |                                                                                                    |                                                                         |                                                                             |                                                                                 |                                                                                                    |   |
| LANDOWNER                                                                                                    |                                                                                                    |                                                                         |                                                                             |                                                                                 |                                                                                                    |   |
|                                                                                                    |                                                                                                    |                                                                         |                                                                             |                                                                                 |                                                                                                    |   |
| Test Harmall<br>Inspires                                                                                                    |                                                                                                    |                                                                         |                                                                             |                                                                                 |                                                                                                    |   |
| Trans. 1997 (March 1997)                                                                                                    |                                                                                                    |                                                                         |                                                                             |                                                                                 |                                                                                                    |   |
| Fread national and design ad some                                                                                                    |                                                                                                    |                                                                         |                                                                             |                                                                                 |                                                                                                    |   |
| CONTRACTOR                                                                                                    |                                                                                                    |                                                                         |                                                                             |                                                                                 |                                                                                                    |   |
| Rate Test?                                                                                                    | Cardinados - Inglio - ANETI                                                                                                    |                                                                         |                                                                             |                                                                                 |                                                                                                    |   |
| Service Requested                                                                                                    |                                                                                                    |                                                                         |                                                                             |                                                                                 |                                                                                                    |   |
|                                                                                                    |                                                                                                    |                                                                         |                                                                             |                                                                                 |                                                                                                    | - |
| Tenter Brigant                                                                                                    | Tell Tellanteen                                                                                                    |                                                                         |                                                                             |                                                                                 |                                                                                                    | _ |
| Delationship                                                                                                    |                                                                                                    |                                                                         |                                                                             |                                                                                 |                                                                                                    |   |
|                                                                                                    |                                                                                                    |                                                                         |                                                                             |                                                                                 |                                                                                                    |   |
| Bally Day                                                                                                    | Protection                                                                                                    |                                                                         |                                                                             |                                                                                 |                                                                                                    | - |
| Water Deputy                                                                                                    | Rectigue                                                                                                    |                                                                         |                                                                             |                                                                                 |                                                                                                    |   |
| Interrupt Departure<br>Instrumented Darky Prove                                                                                                    | Dealer                                                                                                    |                                                                         |                                                                             |                                                                                 |                                                                                                    |   |
| Researce Operation                                                                                                    | -                                                                                                    |                                                                         |                                                                             |                                                                                 |                                                                                                    |   |
| Factory Dept.                                                                                                    |                                                                                                    |                                                                         |                                                                             |                                                                                 |                                                                                                    |   |
| Factory Red.                                                                                                    | No.                                                                                                    |                                                                         |                                                                             |                                                                                 |                                                                                                    |   |
| Citer Bide                                                                                                    |                                                                                                    |                                                                         |                                                                             |                                                                                 |                                                                                                    |   |
| No of Balances                                                                                                    | -                                                                                                    |                                                                         |                                                                             |                                                                                 |                                                                                                    |   |
| We of Spationsky                                                                                                    | 1                                                                                                    |                                                                         |                                                                             |                                                                                 |                                                                                                    |   |
| Teacher Street                                                                                                    |                                                                                                    |                                                                         |                                                                             |                                                                                 |                                                                                                    |   |
| Documents                                                                                                    |                                                                                                    |                                                                         |                                                                             |                                                                                 |                                                                                                    |   |
| The maximum life introduced is 100 Mil.                                                                                                    |                                                                                                    |                                                                         |                                                                             |                                                                                 |                                                                                                    |   |
| -                                                                                                    | ~                                                                                                    |                                                                         | Lassellinker                                                                |                                                                                 |                                                                                                    | _ |
|                                                                                                    | Tel Additional Prints                                                                                                    |                                                                         | 0100-0071                                                                   | Acient -                                                                        |                                                                                                    |   |
| 19 Internal Diff. Some EXcellent public                                                                                                    | W/Jacksong                                                                                                    |                                                                         | 00000000                                                                    | Aum-                                                                            |                                                                                                    |   |
|                                                                                                    |                                                                                                    |                                                                         |                                                                             |                                                                                 |                                                                                                    |   |
| Applications will not be processed with                                                                                                    | these the appropriate los. Term for soil evaluation in encous of the                                                                                                    | basic service will be billed at the current beauty service rate. I also | o understand that the requested sewage disposal service old will be perform | and only after i have given notice togeable utilities in accordance with act 32 | I p.a. 1974 as ammended. Compiled laws 402-201, any demoge occurring as the result of unmarked utilities but subject to miss digi will be the responsibility of |   |
| the currer.                                                                                                    | and the second second                                                                                                    | deting an endeduce the burden desire. These control mission             | de at hitse (been minuted)) and an did 111 and emotion the department       | ni with the confermation margins likes and ensured that are seemed insured on   | a reads of this medication will be refer for the one designated                                                                                                 |   |
|                                                                                                    | contraction of the state of the state of the |                                                                         | and a sub-sub-sub-sub-sub-sub-sub-sub-sub-sub-                              |                                                                                 | a namen na ana Malantanan ana na Arda na nan Ana ana ana ana Marana                                                                                             |   |
|                                                                                                    |                                                                                                    |                                                                         |                                                                             |                                                                                 |                                                                                                    | * |
| Destroy to loss agent to be about with                                                                                                    |                                                                                                    |                                                                         |                                                                             |                                                                                 | Take 1                                                                                                    |   |
|                                                                                                    |                                                                                                    |                                                                         |                                                                             |                                                                                 |                                                                                                    |   |
| fore and reasons have                                                                                                    |                                                                                                    |                                                                         |                                                                             |                                                                                 | - Contras Apple                                                                                                    |   |
|                                                                                                    |                                                                                                    |                                                                         |                                                                             |                                                                                 |                                                                                                    |   |

#### Step 6: Pay Fees

- Based on the service request a fee will automatically be applied.
- You can pay your fee at this step using a **credit card** or Pay in Person later by contacting the Environmental Health Services Division of the Macomb County Health Department.
- A. Pay in this step: Click Continue Application. A payment screen will appear. Enter all required fields and click Submit Payment
- B. **Pay in Person:** Use this option if you want to pay later via mail or drop-box. Application will be submitted successfully with this option, *but will not proceed until the payment is completed*.

|                                                                                                    | Step 6: Pay Fees<br>The available payment methods is:<br>-Credit Card                                                                                                    |                                          |
|----------------------------------------------------------------------------------------------------|----------------------------------------------------------------------------------------------------|------------------------------------------|
| Home Public Works Environmental Health                                                                                                  | Payment Options                                                                                                    |                                          |
| Create an Application Search Applications                                                                                               | Amount to be changed: \$440.00                                                                                                    |                                          |
| Septic Permit                                                                                                    |                                                                                                    |                                          |
| 1 2 3 Permit 4 Documents 5 Rev                                                                                                    | Credit Card Information:<br>*Card Tunar *Card Number *Security Code (1)                                                                                                    | Record Submittal                         |
| Step 6: Pay Fees<br>Listed below are preliminary fees based upon the information you've entered. Some fees are based on the or<br>free. | Selection     Add manufact     Selection     Add manufact     Selection     Add manufact     Selection     Selection     Se | following screen will display your total |
| Select "Continue Application" to pay online <u>via credit card</u> or select "Pay In Person" to mail o<br>payment is received.          | Credit Card Holder Information:                                                                                                    | aced into the workflow until             |
| Application Fees                                                                                                    | Country:<br>United States                                                                                                    |                                          |
| Fees Uty.<br>Septic Permit - New 1                                                                                                    | *Street Address:                                                                                                    | Amount<br>\$440.00                       |
| TOTAL FEES: 5440.00<br>Note: This does not include additional inspection fees which may be assessed later.                              | * City: * State: * Zip:<br>Sulat-**<br>* Phone:                                                                                                    |                                          |
| Continue Application > Pay In Person                                                                                                    | E-mail:                                                                                                    |                                          |
|                                                                                                    | Submit Payment »                                                                                                    |                                          |

#### Step 7: Record Submittal

At this step you will see a message indicating your record has submitted successfully. You can see your record number (example OSP23-00003). You can view and print payment receipt from 'Print/View Receipt' menu (marked). Click on **View Record Details** to see your record.

| 1 2                |                                                                                 |                                                          |  |
|--------------------|---------------------------------------------------------------------------------|----------------------------------------------------------|--|
|                    | 3 Permit Information                                                            | 4 Documents                                              |  |
| Step 7: Record St  | ubmittal                                                                        |                                                          |  |
| Your ap<br>Please  | plication has been successfully subm<br>print your record and retain a copy for | nitted.<br>or your records.                              |  |
|                    |                                                                                 |                                                          |  |
| our Record Number  | sine services.<br>is OSP23-00003.                                               |                                                          |  |
| You will need this | number to check the status of your a                                            | application or to schedule/check results of inspections. |  |
| Print/View Receipt | $\triangleleft$                                                                 |                                                          |  |

Note: An email should sent to the applicant after submitting the application. Check your email for a message from **noreply@macomb.org**. You may need to check your Spam or Junk folders as well. Sample email:

| From                                                                                                    |
|----------------------------------------------------------------------------------------------------|
| noreply@macomb.org[noreply@macomb.org]                                                                                                    |
| Sent<br>0/24/023 10.1/25                                                                                                    |
|                                                                                                    |
| naimul istam@macombgov.org                                                                                                    |
| Ce                                                                                                    |
| Bcc                                                                                                    |
| Title                                                                                                    |
| OBP23-0047 Application Submitted - Peyment Pending<br>Matchment(s)                                                                                                    |
| Content                                                                                                    |
| Dear Applicant:                                                                                                    |
| This Department has received your request and applicable fees for OSP23-00047, 27300 25 MLE RD CHESTERFIELD TOWNSHIP, MI 48051. Please note that the creation of a record is not the finished parmitivevaluation. Visit Citizen Access and cick: "Pay Fee Due" for your record number.<br>Once your payment is received, your request will be assigned to an area staff member for completion. Well Citizen Access to search for your record number,<br>check the status of inspections and parmits by selecting "record info" under your record status. Please contact the Department at environ<br>metal heating.metal.partmetal.partmetal.p |
| Sincerely,                                                                                                    |
| Environmental Health Services Division                                                                                                    |
| 43525 Etzabeth Road<br>Mourt Clements, Mi 48043<br>Comments                                                                                                    |
|                                                                                                    |

#### **Well Permit Application**

Select this record if applying for a new well permit or an existing well repair/replacement permit (residential and commercial)

Follow step **A-F** in the Septic Application.

Select Well Permit from the list below and then Continue Application.

| Home Public Works Environmental Health                                                                                                    |
|----------------------------------------------------------------------------------------------------|
| Create an Application Search Applications                                                                                                    |
| Select a Record Type                                                                                                    |
| Choose one of the following available record types. Please read the descriptions and select the application type that matches your project. For assistance or to apply for a record type not listed below please contact us at 586-                                                                                                    |
| With the exception of Water Test Application and Property Transfer, most online applications require uploading of electronic files. If you do not have electronic access to these required documents (ie. Site plans or site drawings), please upload a document (in any format: image, text etc.) specifying that you will delivering required documents via mail or drop-off to MCHD (43525 Elizabeth Rd, Mt Clemens MI 48043). <u>NOTE: The record will not be</u> processed until all required documents are received. |
| • Change of Occupancy: Select this record if adding bedrooms to a home, changing a business type, installing a pool, outbuilding, or other structure, or demolishing the building.                                                                                                    |
| Property Transfer Authorization:                                                                                                    |
| • Septic Permit: Select this record if applying for a soil evaluation on a vacant property, a septic permit for new construction, or a repair/replacement septic permit for an existing                                                                                                    |
| home/business                                                                                                    |
| • Water Test: Select this record if applying for a (WELL ONLY) water test on your home/business (not for water tests paid for as part of a permit).                                                                                                    |
| Well Permit: Select this record if applying for a new well permit or an existing well repair/replacement permit (residential and commercial)                                                                                                    |
| EnvHealth                                                                                                    |
| O Change of Occupancy                                                                                                    |
| O Septic Permit                                                                                                    |
| O Water Test                                                                                                    |
| Well Permit                                                                                                    |
|                                                                                                    |
|                                                                                                    |
| Continue Application »                                                                                                    |
|                                                                                                    |
|                                                                                                    |

#### **Step 1: Location Information**

- In this section, parcel is **required**.
- Enter parcel (\*\*-\*\*-\*\*\*) and community and click **search**.
- The system will search for the address related to the parcel and auto fill the address section. Address is editable.
- If you don't know the Parcel, enter the address and click Search. The system will search for the related parcel and complete the parcel field.
- Check the address and click **Continue Application**.

| 1 Location<br>Information                                                                                                    | 2 Contact<br>Information                                                                                               | 3 Permit Information                                                                                  | 4 Documents                                                   | 5 Roview                          | 6 7                          |
|----------------------------------------------------------------------------------------------------|----------------------------------------------------------------------------------------------------|----------------------------------------------------------------------------------------------------|---------------------------------------------------------------|-----------------------------------|------------------------------|
| Step 1:Location Information >I<br>Enter your Parcel Identification<br>https://gis.macombgov.org/p<br>If you don't know the Parcel, | Location Information<br>on (PIN #) or Tax ID number, or addr<br>parcelexplorer.<br>enter the address and click Search. | ess here. If you need help finding this information the system will search for the related parcel and | on please use the following link to<br>I complete the parcel. | the Macomb County GIS flex viewer |                              |
| Make sure that the Parcel Nu                                                                                                    | imber follows the following charact                                                                                    | er structure: ##-##-###                                                                               |                                                               |                                   | * indicates a required field |
| Parcel (required) *Parcel Number;                                                                                                  |                                                                                                    |                                                                                                    |                                                               |                                   |                              |
| PLAT: ()                                                                                                    |                                                                                                    |                                                                                                    |                                                               |                                   |                              |
| Community:     Chesterfield Township                                                                                               |                                                                                                    |                                                                                                    |                                                               |                                   |                              |
| Search Clear                                                                                                    |                                                                                                    |                                                                                                    |                                                               |                                   |                              |
|                                                                                                    |                                                                                                    |                                                                                                    |                                                               |                                   |                              |
| Address (optional)                                                                                                    |                                                                                                    |                                                                                                    |                                                               |                                   |                              |
| if unable to find full street name ple                                                                                             | ase enter first part with % sign and search. If par                                                                    | cel search gives incomplete street name, manually update the stree                                    | t name                                                        |                                   |                              |
| Street No.: Direction:<br>Select                                                                                                   | Street Name: Street                                                                                                    | Type:                                                                                                 |                                                               |                                   |                              |
| Unit Type: Unit No<br>Select                                                                                                    | •:                                                                                                    |                                                                                                    |                                                               |                                   |                              |
| City: State:<br>CHESTERFIELD TO/ MI                                                                                                | •Zip:<br>48051                                                                                                    |                                                                                                    |                                                               |                                   |                              |
| Search Clear                                                                                                    |                                                                                                    |                                                                                                    |                                                               |                                   |                              |
| Save and resume later                                                                                                    |                                                                                                    |                                                                                                    |                                                               |                                   | Continue Application >       |

#### **Step 2: Contact Information**

- Applicant By default, this will be the account you used to log in to the system.
- Landowner Landowner information is required. click "Select from Account" to add your personal contact information if this is you, or select "Add New" to manually add a contact and fill out all required fields.

#### Select Continue Application

| Septic Permit                                                                                                    |                                                                                                    |                   |          |                               |
|----------------------------------------------------------------------------------------------------|----------------------------------------------------------------------------------------------------|-------------------|----------|-------------------------------|
| 1 Location 2 Contact<br>Information                                                                                                    | 3 Permit Information                                                                                                    | 4 Documents       | 5 Review | 6 7                           |
| Step 2:Contact Information>Contact Information                                                                                                    | Contact Information                                                                                                    |                   | ×        | * indicates a required field. |
| APPLICANT<br>REQUIRED<br>Naimul Islam<br>naimul Islamdomacombigox.org<br>Hoog binoxi:<br>Hoog binoxi:<br>Fig. Remove<br>LANDOWNER                          | * First: Middle: *Last:<br>Name of Business:<br>* Address Line 1:<br>* City: *State:<br>* City: *State:<br>* Finone 1: Phone 2:<br>* E-mail:<br>Constitution: Citage: Description: | *Zip:<br>Phone 3: |          |                               |
| To add new contacts, click the Select from Account or Add New butten. To ref a contact, click the Edit Iria.           Select from Account         Add New |                                                                                                    |                   |          |                               |
| Save and resume later                                                                                                    |                                                                                                    |                   |          | Continue Application »        |

#### **Step 3: Permit Information**

- Select the appropriate permit type from the dropdown. A fee will be generate based on the selected permit type.
- Enter all the required field (marked asterisk\*)
- Continue application

| Well Permit                                |                            |                      |             |          |                               |
|--------------------------------------------|----------------------------|----------------------|-------------|----------|-------------------------------|
| 1 Location 2<br>Information                | Contact<br>Information     | 3 Permit Information | 4 Documents | 5 Review | 6 7                           |
| Step 3: Permit Information > Permit Inform | nation                     |                      |             |          | * indicates a required field. |
| Permit Information                         |                            |                      |             |          | 2                             |
| WELL APPLICATION INFORMATION               |                            |                      |             |          |                               |
| * Permit Type:                             | Residential Well Permit -* |                      |             |          |                               |
| *Water Supply:                             | Onsite 💌                   |                      |             |          |                               |
| * Sewage Disposal:                         | Municipal                  |                      |             |          |                               |
| • Existing Well:                           | ● Yes ◯ No                 |                      |             |          |                               |
| Existing Well Location: *                  | 0 N                        |                      |             |          |                               |
| Easements:                                 | spell check                |                      |             |          |                               |
| Existing Well Head Buried:                 | Ves  No                    |                      |             |          |                               |
| Save and resume later                      |                            |                      |             |          | Continue Application »        |

#### **Step 4: Documents**

- Please read the Required Documents section and upload the documents based on the service requested.
- Required document(s) on a *new* well permit: site plan (wel\_plans)
- Required document(s) on a *repair/replacement* well permit: site drawing (wel\_site drawing)
- If unable to scan and upload your required document, skip this step and continue application.

PLEASE NOTE: 2 hard copies of your site plan MUST be submitted to MCHD via mail or drop off.

File upload instructions:

- i. Click Add
- ii. Select your document from computer, click **Continue** or **Add** (if you have additional documents)
- iii. Select file Type (i.e. WELL\_Plans, WELL\_Site Drawing etc.)
- iv. Click Save
- Click Continue Application

| Well Permit                                                                                                    |                               |                           |                                                  |                           |                               |
|----------------------------------------------------------------------------------------------------|-------------------------------|---------------------------|--------------------------------------------------|---------------------------|-------------------------------|
| k Contact<br>Enformation                                                                                                    | Permit Information            | 4 Doursets                | & Painteer                                       | 6 Pay Pass                | 7                             |
| Step 4: Documents > Documents                                                                                                    |                               |                           |                                                  |                           | * Indicases a required field. |
| Attachment                                                                                                    |                               |                           |                                                  |                           |                               |
| HEXINED-DOCUMENCy, ON ANEW WELL PREMT:<br>Size Plan (1915, "Juna). The following must be shown on the size plan:<br>Property humanizers:<br>A horizon stream and must fold of some                                                                                                    |                               |                           |                                                  |                           |                               |
| Lacities and developes of supervised     Lacities and developes of     Lacities and developes of     Lacities of with foreign of     Lacities of and foreign of     Lacities of and foreign of     Lacities of     Lacities of and foreign of     Lacities of     Lacities of     Lacities of     Lacities of     Lacities of     Lacities of     Lacities     Lacities | File Upload<br>Ne mainur file | Store advected in 100 MB. | • Type:                                          | File:<br>release note.pdf | Description:                  |
| REGISTED DOCUMENTS ON ARXIVE REP.<br>• Bits Drawing (Mills, July Drawing)<br>The maximum Bit data allowed is 200 MR.                                                                                                    | e fuelting, and a             | an a poll or              | WEL_Additional Photos<br>WEL_Other Documentation | 200%                      |                               |
| Nome<br>No records found.                                                                                                    | ii                            | -                         | WEL_Plans<br>WEL_Site Drawing                    |                           | spell check                   |
|                                                                                                    | Continu                       | e Add Remove All          | Save Add Rer                                     | move All                  |                               |
| Sees and resume later Add                                                                                                    | Remove All                    |                           |                                                  |                           | Continue Application +        |

#### **Step 5: Review**

- Review the information on this summary screen
- Click Edit if any information in the section needs to be updated.
- Agree to the certification text by checking the box (marked on the photo)
- Click Continue Application

| Parcel (required)                                                                                                    |                                       |                                           |                                                       |                                                                        |                                                                                          |                  |
|----------------------------------------------------------------------------------------------------|---------------------------------------|-------------------------------------------|-------------------------------------------------------|------------------------------------------------------------------------|------------------------------------------------------------------------------------------|------------------|
| Parcel Number: 09-08-100-001                                                                                         |                                       |                                           |                                                       |                                                                        |                                                                                          |                  |
| Address (optional)                                                                                                   |                                       |                                           |                                                       |                                                                        |                                                                                          |                  |
| Address (optional)                                                                                                   |                                       |                                           |                                                       |                                                                        |                                                                                          |                  |
| 27300 25 MILE RD<br>CHESTERFIELD TOWNSHIP MI 48051                                                                   |                                       |                                           |                                                       |                                                                        |                                                                                          |                  |
| APPLICANT                                                                                                    |                                       |                                           |                                                       |                                                                        |                                                                                          |                  |
| Naimul Islam<br>25170 eureka drive<br>watero, MI, 48091<br>Phone 1133-608-8528<br>E-mait naimul Islamemacombigox org |                                       |                                           |                                                       |                                                                        |                                                                                          |                  |
| LANDOWNER                                                                                                    |                                       |                                           |                                                       |                                                                        |                                                                                          | 101              |
| Nam blam<br>25370 aurika<br>WWRSN, N. 44091<br>Phone 1:135666666<br>I - mait namul slampinacombigox org              |                                       |                                           |                                                       |                                                                        |                                                                                          |                  |
| Permit Information                                                                                                   |                                       |                                           |                                                       |                                                                        |                                                                                          |                  |
| Permit Type:                                                                                                    | Residential Well Permit - F           | lew                                       |                                                       |                                                                        |                                                                                          | Lak.             |
| Water Supply:                                                                                                    | Onsite                                |                                           |                                                       |                                                                        |                                                                                          |                  |
| Sewage Disposal:                                                                                                    | Municipal                             |                                           |                                                       |                                                                        |                                                                                          |                  |
| Existing Well:<br>Existing Well:                                                                                     | Yes<br>N                              |                                           |                                                       |                                                                        |                                                                                          |                  |
| Easements:                                                                                                    | -                                     |                                           |                                                       |                                                                        |                                                                                          |                  |
| Extsting Well Head Burled:                                                                                           | No                                    |                                           |                                                       |                                                                        |                                                                                          |                  |
| Attachment                                                                                                    |                                       |                                           |                                                       |                                                                        |                                                                                          | E SE             |
| The maximum file size allowed is \$00 MB.                                                                            |                                       |                                           |                                                       |                                                                        |                                                                                          |                  |
| Name                                                                                                    | Two                                   | Size                                      | Latest Update                                         | Artise                                                                 |                                                                                          |                  |
| PLAN POFede                                                                                                    | WIL Plans                             | 122.02 KB                                 | 02/24/2023                                            | Actions                                                                |                                                                                          |                  |
|                                                                                                    |                                       |                                           |                                                       |                                                                        |                                                                                          |                  |
|                                                                                                    |                                       |                                           |                                                       |                                                                        |                                                                                          |                  |
| Applications will not be processed with                                                                              | out the appropriate fee. I also under | stand that the requested water supply sen | vice(s) will be performed only after I have given not | ice to public utilities in accordance with act 53 p.a. 1974 as amended | Compiled laws 460.701, any damage occurring as the result of unmarked utilities (not su  | bject to         |
| miss dig) will be the responsibility of the                                                                          | e owner.                              |                                           |                                                       |                                                                        |                                                                                          |                  |
| Please also note that miss dig must be o                                                                             | contacted, and the property staked,   | prior to this department conducting any e | valuation that involves digging. Please contact miss  | dig at https://www.missdig811.org/ or dial 811 and provide this dep    | artment with the confirmation number. I/we understand that any permit issued as a result | of this          |
| application will be only for the use that                                                                            | t i have designated.                  |                                           |                                                       |                                                                        |                                                                                          |                  |
|                                                                                                    |                                       |                                           |                                                       |                                                                        |                                                                                          | -                |
| By checking this box, I agree to the above certificat                                                                | eion.                                 |                                           |                                                       |                                                                        | Dave: 02/24/2025                                                                         |                  |
|                                                                                                    |                                       |                                           |                                                       |                                                                        |                                                                                          |                  |
| Save and resume later                                                                                                |                                       |                                           |                                                       |                                                                        | Contin                                                                                   | ue Application = |

Well Permit

#### Step 6: Pay Fees

- Based on the service request a fee will automatically be applied.
- You can pay your fee at this step using a credit card or Pay in Person later by contacting the Environmental Health Services Division of the Macomb County Health Department.
- A. Pay in this step: Click Continue Application. A payment screen will appear. Enter all required fields and click Submit Payment
- B. **Pay in Person:** Use this option if you want to pay later via mail or drop-box. Application will be submitted successfully with this option, *but will not proceed until the payment is completed*.

| Well Permit                                                                                                    | Step 6:Pay Fees<br>The available payment methods is:<br>*Credit Card                                                                                                    |                                                           |
|----------------------------------------------------------------------------------------------------|----------------------------------------------------------------------------------------------------|-----------------------------------------------------------|
| 1 2 3 Permit 4 Documents 5 Re                                                                                                    | Payment Options                                                                                                    | 7 Record Submittal                                        |
| Step 6: Pay Fees<br>Listed below are preliminary fees based upon the information you've entered<br>quantities where applicable. The following screen will display your total fees<br>Select "Continue Application" to pay online via credit card or selev<br>application will not be placed into the workflow until payment is n | Annuart to be charged \$44.00<br>Proy was creat Care<br>Credit Card Information:<br>*Card Type *Card Newton:<br>*Security Code (*<br>*Security Code (*<br>*Security Code (*<br>*Security Code (*) | installed or repaired. Enter<br>If paying in person, your |
| Application Fees Fees Residential Well Permit - New                                                                                                    | Creat Card Holder Information:<br>Manual Manual<br>Country:<br>Information:<br>*Steed Address:                                                                                                    | Amount<br>\$467.00                                        |
| TOTAL FEES: \$467.00<br>Note: This does not include additional inspection fees which may be assessed later.           A           Continue Application »         Pay In Person                                                                                                    | * Cry * Sale * Zp<br>= data *<br>* Prone<br>E-mail                                                                                                    |                                                           |
| В                                                                                                    | Submit Payment »                                                                                                    |                                                           |

#### Step 7: Record Submittal

At this step you will see a message indicating your record has submitted successfully. You can see your record number (example WWP23-00003). You can view and print payment receipt from 'Print/View Receipt' menu (marked). Click on **View Record Details** to see your record.

| Well Perm                                | it                                                                            |                                                           |          |            |                    |  |  |  |
|------------------------------------------|-------------------------------------------------------------------------------|-----------------------------------------------------------|----------|------------|--------------------|--|--|--|
| 1 2                                      | 3 Permit Information                                                          | 4 Documents                                               | 5 Review | 6 Pay Fees | 7 Record Submittal |  |  |  |
| Step 7: I                                | Record Submittal                                                              |                                                           |          |            |                    |  |  |  |
| $\oslash$                                | Your application has been<br>Please print your record a                       | a successfully submitted.<br>Ind retain a copy for your i | records. |            |                    |  |  |  |
| Thank you fo<br>Your Recor<br>You will I | Thank you for using our online services.<br>Four Record Number is WWP23-00003 |                                                           |          |            |                    |  |  |  |
| View                                     | Record Details »                                                              | Ţ]                                                        |          |            |                    |  |  |  |

Note: An email should sent to the applicant after submitting the application. Check your email for a message from **noreply@macomb.org**. You may need to check your Spam or Junk folders as well.

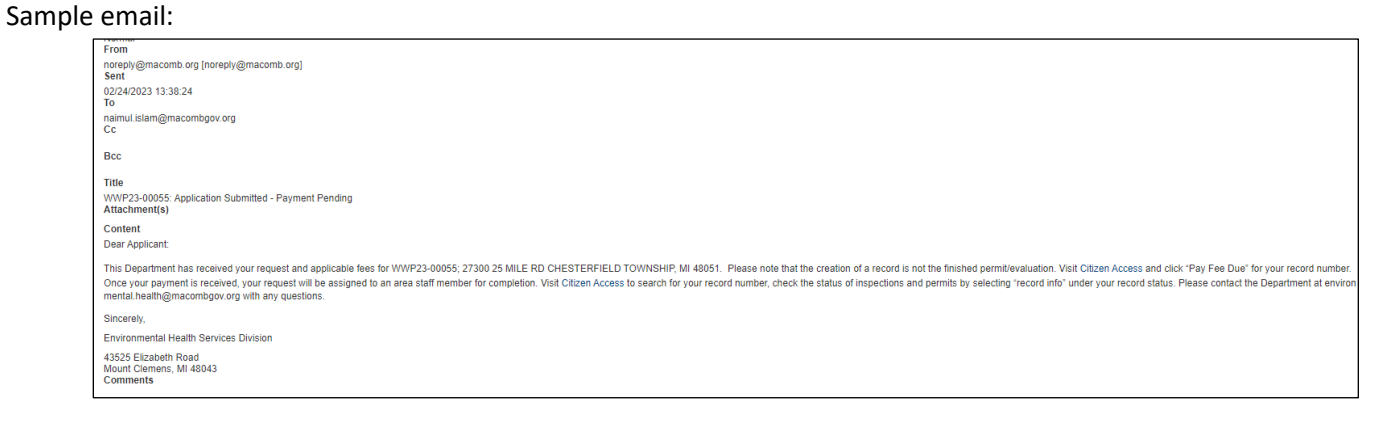

#### Water Test Application

Select this record if applying for a (WELL ONLY) water test on your home/business (not for water tests paid for as part of a permit).

Follow step **A-F** in Septic Permit Application. Select **Water Test** from the list below and then **Continue Application**.

| Home Public Works Environmental Health                                                                                                    |
|----------------------------------------------------------------------------------------------------|
| Create an Application Search Applications                                                                                                    |
| Select a Record Type                                                                                                    |
| Choose one of the following available record types. Please read the descriptions and select the application type that matches your project. For assistance or to apply for a record type not listed below please contact us at 586-469-5236.                      |
| Change of Occupancy: Select this record if adding bedrooms to a home, changing a business type, installing a pool, outbuilding, or other structure, or demolishing the building.                                                                                  |
| <ul> <li>Property Transfer Authorization:</li> <li>Septic Permit: Select this record if applying for a soil evaluation on a vacant property, a septic permit for new construction, or a repair/replacement septic permit for an existing home/business</li> </ul> |
| • Water Test: Select this record if applying for a (WELL ONLY) water test on your home/business (not for water tests paid for as part of a permit).                                                                                                    |
| Well Permit: Select this record if applying for a new well permit or an existing well repair/replacement permit (residential and commercial)     EnvHealth     Change of Occupancy                                                                                |
| O Property Transfer Authorization                                                                                                    |
| O Septic Permit                                                                                                    |
| Continue Application »                                                                                                    |

#### **Step 1: Location Information**

- In this section, parcel is **required**.
- Enter parcel (\*\*-\*\*-\*\*\*) and community and click **search**.
- The system will search for the address related to the parcel and auto fill the address section. Address is editable.
- If you don't know the Parcel, enter the address and click Search. The system will search for the related parcel and complete the parcel field.
- Check the address and click Continue Application.

| 1 Location<br>Information                                                                                                    | 2 Contact<br>Information                                                                                                    | 3 Permit Information                                                                                                    | 4 Documents                                                          | 5 Review                        | 6 7                        |
|----------------------------------------------------------------------------------------------------|----------------------------------------------------------------------------------------------------|----------------------------------------------------------------------------------------------------|----------------------------------------------------------------------|---------------------------------|----------------------------|
| Step 1:Location Information >Locat<br>Enter your Parcel Identification (P<br>https://gis.macombgov.org/parce<br>If you don't know the Parcel, ente<br>Make sure that the Parcel Numbe | ion Information<br>IN #) or Tax ID number, or address he<br>lexplorer.<br>r the address and click Search. The sy<br>r follows the following character stru | re. If you need help finding this informa<br>stem will search for the related parcel a<br>iccture: ##-##-############################### | tion please use the following link to the<br>nd complete the parcel. | 2 Macomb County GIS flex viewer |                            |
| Parcel (required)                                                                                                    |                                                                                                    |                                                                                                    |                                                                      |                                 | *indicates à required heid |
| *Percet Number:<br>PLAT: O<br>*Community: O<br>Oversefiel Trunity *<br>Search Clear                                                                                                   |                                                                                                    |                                                                                                    |                                                                      |                                 |                            |
|                                                                                                    |                                                                                                    |                                                                                                    |                                                                      |                                 |                            |
| Address (optional)                                                                                                    |                                                                                                    |                                                                                                    |                                                                      |                                 |                            |
| (f sandle to find full toron name please on<br>Street No:                                                                                                    | er flort part with % sign and asarch. If parcel search<br>*Street Name: Street Type:<br>22p:<br>4001                                                       | h gives incomplete street name, manually update the n                                                                                    | breef mame                                                           |                                 |                            |
| Save and resume later                                                                                                    |                                                                                                    |                                                                                                    |                                                                      |                                 | Continue Application >     |

#### Step 2: Contact Information

- Applicant By default, this will be the account you used to log in to the system.
- Landowner Landowner information is required. click "Select from Account" to add your personal contact information if this is you, or select "Add New" to manually add a contact and fill out all required fields.
- Select Continue Application

| Septic Permit                                                                                                    |                                                                                                    |             |          |                                                 |
|----------------------------------------------------------------------------------------------------|----------------------------------------------------------------------------------------------------|-------------|----------|-------------------------------------------------|
| 1 Location 2 Contact<br>Information                                                                                                    | 3 Permit Information                                                                                             | 4 Documents | 5 Review | 6 7                                             |
| Step 2:Contact Information>Contact Information                                                                                                   | Contact Information                                                                                              | ×           |          | <ul> <li>indicates a required field.</li> </ul> |
| APPLICANT                                                                                                    | * First: Middle: *Last:                                                                                          |             |          |                                                 |
| REQUIRED Naimut Islam naimut, Islam@naicontbgov.org Home phone; 13-08-822 Work Phone: Fac Edit: Remove LANDOWNER                                 | Name of Business:<br>*Address Line 1:<br>*City: *State: *Zip:<br>-State: *<br>*Phone 1:<br>*Phone 2:<br>*E-mail: | Phone 3     |          |                                                 |
| REQUIRED To add new contacts, click the Select from Account or Add New button. To out a contact, click the Edit Ink. Select from Account Add New | Continue Clear Discard Changes                                                                                   |             |          |                                                 |
| Save and resume later                                                                                                    |                                                                                                    |             |          | ntinue Application »                            |

Step 3: Water Test Request

- Select 'Add New' to add a water test. Add a row for each sample desired (including multiple of same type)
- New screen will appears. Select Type of test (i.e, Arsenic, Bacteriological, Partial Chemical etc.) from the dropdown. Select water sample location (i.e. kitchen sink, pressure tank etc.). Add other description if needed. Click 'Submit'
- If you want to select another sample of the same test type or another test type select 'Add New' again and follow the previous step.
- <u>To request any samples other than those listed in the dropdown list</u> (found on the State EGLE price list), select "**Other**" and then write in the sample you would like in the description box. You will not be able to pay immediately, you will select "**Pay in Person.**" Within 1 business day, we will invoice you for the correct fees of the samples you would like, and at that point you may return to the portal to pay online via credit card, or you may mail or drop off a check. Please note that water sample collection is a free public service that this Department provides, charging only lab fees. For any samples selected in the "other" category, \$2 is added to the lab fee to offset some of the shipping costs'

| Water Test                                                                                              |                                                                                                    |                                |        |                         |                    |                               |
|----------------------------------------------------------------------------------------------------|----------------------------------------------------------------------------------------------------|--------------------------------|--------|-------------------------|--------------------|-------------------------------|
| 1 Location<br>Information                                                                               | 2 Contact<br>Information                                                                                        | 3 Water Test<br>Request        |        | 4 Review                | 5 Pay Fees         | 6                             |
| Step 3: Water Test Request>Reques                                                                       | st Information                                                                                                  |                                |        |                         |                    | * indicates a required field. |
| Request Information                                                                                     |                                                                                                    | *Type of Test:<br>Select       | •      | *Water Sample Location: | Other Description: | ×                             |
| BUILD YOUR WATER TEST REQUEST - add a row for<br>Partial chemical test parameters are: Calcium, Chlorid | or each sample desired (including multiple of same ty<br>de, Fluoride, Hardness, Iron, Magnesium, Nitrate, Nitr | pe)<br>ite, Sodium, & Sulfate. |        |                         | h le               |                               |
| Showing 0-0 of 0<br>Type of Test<br>No records found.                                                   | Water Sample                                                                                                    | Location                       | Cancel | spell check             | spell check        |                               |
| Add New 🔻 Edit Selected Delete                                                                          | Selected                                                                                                    |                                |        |                         |                    |                               |
| Save and resume later                                                                                   |                                                                                                    |                                |        |                         |                    | Continue Application »        |

If you want to edit or delete the entered water test:

- Select the item by clicking checkbox (marked in photo)
- Then select 'Edit Selected' or 'Delete Selected' next to Add New or from 'Action' dropdown (marked)

| Showing 1-4 of 4 |                               |                       |                   |           |
|------------------|-------------------------------|-----------------------|-------------------|-----------|
|                  | Type of Test                  | Water Sample Location | Other Description |           |
|                  | Arsenic                       | A                     |                   | Actions 🗸 |
|                  | Bacteriological               | В                     |                   | Actions 🔻 |
|                  | Arsenic                       | c                     | Γ                 | Actions 🔻 |
|                  | Other                         | В                     | BB                | Actions 🔻 |
| Add New 🔻        | Edit Selected Delete Selected |                       |                   |           |

#### **Step 4: Review**

- Review the information on this summary screen
- Click Edit if any information in the section needs to be updated.
- Agree to the certification text by checking the box (marked on the photo)
- Click Continue Application

| Record Type                                                                                                    |                                              |                                                                                                    |               |
|----------------------------------------------------------------------------------------------------|----------------------------------------------|----------------------------------------------------------------------------------------------------|---------------|
|                                                                                                    | W                                            | ater Test                                                                                                    |               |
| Parcel (required)                                                                                                    |                                              |                                                                                                    | Edit          |
| Percel Number 09-08-100-001<br>Community: Chesenheid Township                                                                                                    |                                              |                                                                                                    |               |
| Address (optional)                                                                                                    |                                              |                                                                                                    | Edit          |
| 27300 IS MILE BD<br>CHESTER/TELD TOWNISHEP MI 48051                                                                                                    |                                              |                                                                                                    |               |
| APPLICANT                                                                                                    |                                              |                                                                                                    | Edit          |
| Namul Islam<br>12109 ound where<br>12109 ound 44000<br>1990 - 1311 - 4000<br>E main haimud islam@maccmbgov.org                                                                           |                                              |                                                                                                    |               |
| LANDOWNER                                                                                                    |                                              |                                                                                                    | Edit          |
| Studio khan<br>2510° ount doine<br>1800° 111-111<br>E-mail NAMUL MEBGGANL COM                                                                                                    |                                              |                                                                                                    |               |
| Request Information                                                                                                    |                                              |                                                                                                    |               |
|                                                                                                    |                                              |                                                                                                    | Edit          |
| Type of Test                                                                                                    | Water Sample Location                        | Other Description                                                                                                    |               |
| Arsenic                                                                                                    | Α                                            |                                                                                                    |               |
| Bacteriological                                                                                                    | 8                                            |                                                                                                    |               |
| Arsenic                                                                                                    | c                                            |                                                                                                    |               |
| Other                                                                                                    | 1                                            | 88                                                                                                    |               |
| Applications will not be processed without the appropriate fee.<br>A representative from the Health Department will contact you to schedule an appointment for the<br>APPROVAL PURPOSES. | requested water test(s). NOTE: THE FINAL WAT | TER TEST REPORT IS NOT INTENDED FOR, NOR SHOULD IT BE CONSTRUED AS, AN APPROVAL OF THE WELL OR WATER SUPPLY FOR MORTGA | AGE +         |
| 2 By checking this box. I agree to the above certification.                                                                                                    |                                              | Date: 02/24/2023                                                                                                    |               |
| Save and resume later                                                                                                    |                                              | Continue                                                                                                    | Application » |

#### Step 5: Pay Fees

- Based on the service request a fee will automatically be applied.
- You can pay your fee at this step using a credit card or Pay later by contacting the Environmental Health Services Division of the Macomb County Health Department.
- A. Pay in this step: Click Continue Application. A payment screen will appear. Enter all required fields and click Submit Payment
- B. **Pay in Person:** Use this option if you want to pay later via mail or drop-box. Application will be submitted successfully with this option, *but will not proceed until the payment is completed*.

|                                                                                                    | Payment              | Options        |          |                    |         |                              |
|----------------------------------------------------------------------------------------------------|----------------------|----------------|----------|--------------------|---------|------------------------------|
|                                                                                                    | Although to be ch    | ürged: \$20.00 |          |                    |         |                              |
| Water Test                                                                                                    | OPay with Cri        | ide Card       |          |                    |         |                              |
| 1 2 Contact 3 Water Text 4 Re-                                                                                                    | Credit Card          | Informatio     | n:       |                    |         | 6 Record Submittal           |
| Step 5: Pay Fees                                                                                                    | * Card Type:<br>seet | Card Num       | iber:    | *Security Code: () |         |                              |
| Listed below are preliminary fees based upon the information you've ent<br>quantities where applicable. The following screen will display your total i | Credit Card          | i Holder Info  | rmation: |                    | ( items | installed or repaired. Enter |
| Select "Continue Application" to pay online via credit card or s<br>application will not be placed into the workflow until payment                     | Country              | Nam Neti*      | -        |                    | :heck.  | If paying in person, your    |
| Application Fees                                                                                                    | *Street Address      |                |          |                    |         |                              |
| Fees                                                                                                    | *City:               | *State:        | *Zip:    |                    |         | Amount                       |
| Bacteriological Water Test                                                                                                    | 1 Dhosen             | ~5dm1-*        |          |                    |         | \$25.00                      |
| Arsenic Water Test                                                                                                    | Printe.              |                |          |                    |         | \$40.00                      |
| TOTAL FEES: \$65.00                                                                                                    | E-mait               |                |          |                    |         |                              |
| A B                                                                                                    | Submit P             | avment a       | 1        |                    |         |                              |
| Continue Application y Day In Person                                                                                                    | Judinit              | ayment         |          |                    |         |                              |
| Continue Application * Pay in Person                                                                                                    |                      |                |          |                    |         |                              |

#### Step 6: Record Submittal

C.

At this step you will see a message indicating your record has submitted successfully. You can see your record number (example TST23-00001). You can view and print payment receipt from 'Print/View Receipt' menu (marked). Click on **View Record Details** to see your record.

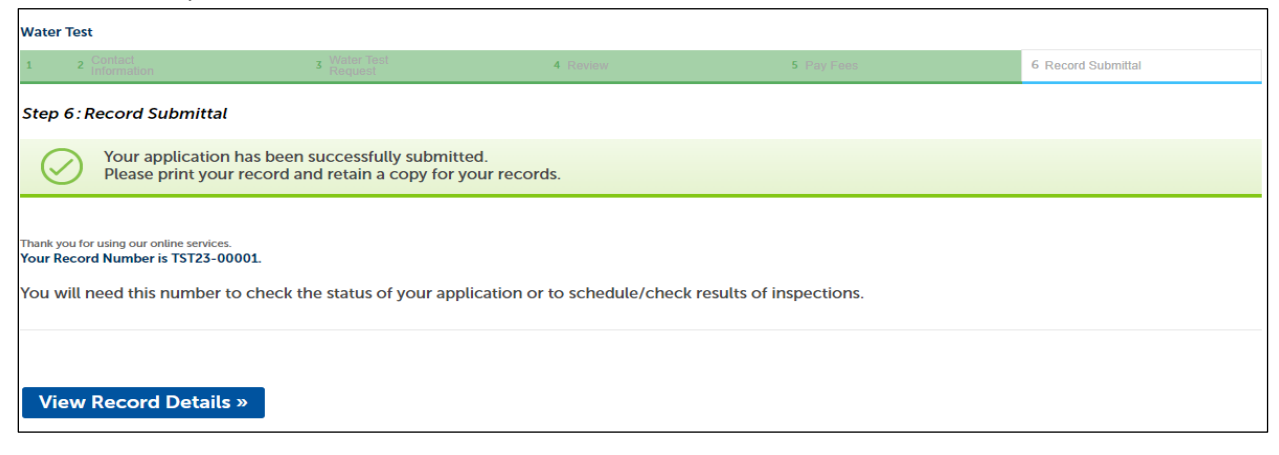

Note: An email should sent to the applicant after submitting the application. Check your email for a message from **noreply@macomb.org**. You may need to check your Spam or Junk folders as well. Sample email (payment due):

| From                                                                                                    |
|----------------------------------------------------------------------------------------------------|
| noreby@gmacomb.org_Inoreby@macomb.org]<br>Sent                                                                                                    |
| 2024202312.04.21<br>To                                                                                                    |
| naimul islam@macombgov org<br>Cc                                                                                                    |
| Bcc                                                                                                    |
| Title                                                                                                    |
| TST23-00031: Application Submitted - Payment Pending<br>Attachment(s)                                                                                                    |
| Content                                                                                                    |
| Dear Applicant:                                                                                                    |
| This Department has received your request and applicable fees for TST23-00031; 27300 25 NILE RD CHESTERFIELD TOWNSHIP, MI 48051. Please note that the creation of a record is not the finished permitievaluation. Vsit Citizen Access and cick "Pay Fee Due" for your record number.<br>Ince your payment is received, your request will be assigned to an area staff member for completion. Vsit Citizen Access to search for your record number, check the status of inspections and permits by selecting "record info" under your record status. Please contact the Department at environnerial heathfiguracomport, or with any questions. |
| Sincerely,                                                                                                    |
| Environmental Health Services Division                                                                                                    |
| 42535 Elzabeth Road<br>Mount Clements, Mi 48043<br>Comments                                                                                                    |

#### **Change of Occupancy**

Select this record if adding bedrooms to a home, changing a business type, installing a pool, outbuilding, or other structure, or demolishing the building.

Follow step **A-F** in septic permit application.

Select Change of Occupancy from the dropdown and Continue Application

| Home Public Works Environmental Health                                                                                                    |
|----------------------------------------------------------------------------------------------------|
| Create an Application Search Applications                                                                                                    |
| Select a Record Type                                                                                                    |
| Choose one of the following available record types. Please read the descriptions and select the application type that matches your project. For assistance or to apply for a record type not listed below please contact us at 586-469-5236. |
| Change of Occupancy: Select this record if adding bedrooms to a home, changing a business type, installing a pool, outbuilding, or other                                                                                                    |
| Property Transfer Authorization:                                                                                                    |
| <ul> <li>Septic Permit: Select this record if applying for a soil evaluation on a vacant property, a septic permit for new construction, or a repair/replacement septic permit for an existing home/business</li> </ul>                      |
| • Water Test: Select this record if applying for a (WELL ONLY) water test on your home/business (not for water tests paid for as part of a permit).                                                                                          |
| • Well Permit: Select this record if applying for a new well permit or an existing well repair/replacement permit (residential and commercial)                                                                                               |
| EnvHealth     Change of Occupancy     Property Transfer Authorization     Septic Permit     Water Test     Well Permit                                                                                                    |
| Continue Application »                                                                                                    |

#### **Step 1: Location Information**

- In this section, parcel is **required**.
- Enter parcel (\*\*-\*\*-\*\*\*) and community and click **search**.
- The system will search for the address related to the parcel and auto fill the address section. Address is editable.
- If you don't know the Parcel, enter the address and click Search. The system will search for the related parcel and complete the parcel field.
- Check the address and click Continue Application.

| Change of Occupancy                                                                                                    |                                                                                     |                                                                   |                                            |                                                      |                              |
|----------------------------------------------------------------------------------------------------|-------------------------------------------------------------------------------------|-------------------------------------------------------------------|--------------------------------------------|------------------------------------------------------|------------------------------|
| 1 Location<br>Information                                                                                                    | 2 Contact<br>Information                                                            | 3 Application<br>Information                                      | 4 Documents                                | 5 Review                                             | 6                            |
| Step 1:Location Information>Location Informa<br>Enter your Parcel Identification (PIN #) or Ta<br>Make sure that the Parcel Number follows th | ation<br>x ID number, and address here. If y<br>he following character structure: a | rou need help finding this information please use th<br>##-##-### | ne following link to the Macomb County GIS | flex viewer https://gis.macombgov.org/parcelexplorer | *indicates a required field. |
| Parcel (required)                                                                                                    |                                                                                     |                                                                   |                                            |                                                      |                              |
| Parcel Number:     13-20-356-003  PLAT:                                                                                                    |                                                                                     |                                                                   |                                            |                                                      |                              |
| • Community: ①<br>Warren •                                                                                                    |                                                                                     |                                                                   |                                            |                                                      |                              |
| Search Clear                                                                                                    |                                                                                     |                                                                   |                                            |                                                      |                              |
| Address (optional)                                                                                                    |                                                                                     |                                                                   |                                            |                                                      |                              |
| *Street No.: Direction: *Street<br>23160 *Stelect-* * EuRoid                                                                                  | Name: Street Type:<br>RD V                                                          |                                                                   |                                            |                                                      |                              |
| Unit Type: Unit No.:                                                                                                    | •                                                                                   |                                                                   |                                            |                                                      |                              |
| CRY. STATE. CIP.<br>WARREN NE 48091                                                                                                    | *                                                                                   |                                                                   |                                            |                                                      |                              |
| Search Clear                                                                                                    |                                                                                     |                                                                   |                                            |                                                      |                              |
| Save and resume later                                                                                                    |                                                                                     |                                                                   |                                            |                                                      | Continue Application >       |

#### **Step 2: Contact Information**

- Applicant By default, this will be the account you used to log in to the system.
- Landowner Landowner information is required. click "Select from Account" to add your personal contact information if this is you, or select "Add New" to manually add a contact and fill out all required fields.
- Select Continue Application

| Change of Occupancy                                                                                                    |                                                 |             |          |                               |
|----------------------------------------------------------------------------------------------------|-------------------------------------------------|-------------|----------|-------------------------------|
| 1 Location 2 Contact<br>Information                                                                                                    | 3 Application                                   | 4 Documents | 5 Review | 6                             |
| Step 2:Contact Information>Contact Information                                                                                                    | Contact Information                             |             |          | * indicates a required field. |
| APPLICANT To add new contract, click the Select from Account or Add New button. To edd a contract, click the Edd Inst.                                                                                                    | First: Middle: Last:     Name of Business:      |             |          |                               |
| Name Ter22 Teramatic College College Teramatic College College Teramatic College Teramatic College Ter | Address Line 1:     City:     State:    Stitet- | *Zip:       |          |                               |
|                                                                                                    | *Fhone 1: Phone 2     *E-mail:                  | Phone 3:    |          |                               |
| To add new contract, clint the Select from Account or Add New Add New Add New                                                                                                    | Continue Clear Discard (                        | Changes     |          |                               |
| Save and resume Later                                                                                                    |                                                 |             |          | Continue Application >        |

#### **Step 3: Application information**

- Select reasons for inspection (required) and all other fields.
- Continue application

| Change of Occupancy             |                           |                              |             |          |                               |
|---------------------------------|---------------------------|------------------------------|-------------|----------|-------------------------------|
| t Location<br>Information       | 2 Contact<br>Information  | 3 Application<br>Information | 4 Documents | 5 Review | 6                             |
| Step 3:Application Information  | n>Application Information |                              |             |          | * indicates a required field. |
| Change of Occupancy             |                           |                              |             |          |                               |
| CHANGE OF OCCUPANCY             |                           |                              |             |          |                               |
| *Reason For Inspection:         | •                         |                              |             |          |                               |
| Construction Permit Applied:    | O Yes O                   | No                           |             |          |                               |
| Construction Permit Issue Date: | NN/DD/m                   | m 🔲                          |             |          |                               |
| Demolition Permit Applied:      | O Yes O                   | No                           |             |          |                               |
| Demolition Permit Issue Date:   | MM/DD/YY                  | m 📃                          |             |          |                               |
| Is Building Occupied?:          | Ves 🔿                     | No                           |             |          |                               |
| If no, last date of occupancy:  | MM/DD/YY                  | m 🔲                          |             |          |                               |
| Save and resume later           |                           |                              |             |          | Continue Application >        |

#### **Step 4: Documents**

If this application is for a construction permit for the home or property, a site drawing must be attached indicating the septic system location and proposed changes. Please read the Required Documents section and upload the documents based on the service requested.

File upload instruction:

- i. Click Add
- ii. Select your document from computer, click **Continue** or **Add** (if you have additional documents)
- iii. Select file Type (i.e. COO\_Site Drawing.)
- iv. Click Save
- Click Continue Application

| Change of Occupancy                                             |                              |                                                                                    |                                                                   |                    |                        |
|-----------------------------------------------------------------|------------------------------|------------------------------------------------------------------------------------|-------------------------------------------------------------------|--------------------|------------------------|
| 1 2 Contact<br>Information                                      | 3 Application<br>Information | 4 Documents                                                                        | S Review                                                          | 6 Record Submittal |                        |
| Step 4:Documents>Documents                                      |                              |                                                                                    |                                                                   | * indic            | ates a required field. |
| Attachment                                                      |                              |                                                                                    |                                                                   |                    |                        |
| If this application File Upload<br>The maximum file size allowe | ne or                        | File Upload The reamen Ne sea allowed is 300 M8. ACA PM (mult heaffication 500 M2. | f indicating the septic system                                    | File:              | Description:           |
| Name<br>No records found.                                       |                              | ï                                                                                  | Select+<br>Select+<br>-COO_Step Officer<br>COO_Step Officer<br>IV | w22.docx 100%      | spell check            |
|                                                                 | Add Semond AE                | Continue Add Remove                                                                | All                                                               | Remove All         |                        |
| Save and resume later                                           |                              |                                                                                    |                                                                   | Continue A         | pplication >           |

#### Step 5: Review

- Review the information on this summary screen
- Click Edit if any information in the section needs to be updated.
- Click Continue Application

| Record Type                                                                                                    |                                                       |          |                |           |                      |
|----------------------------------------------------------------------------------------------------|-------------------------------------------------------|----------|----------------|-----------|----------------------|
|                                                                                                    |                                                       |          | Change of Occu | pancy     |                      |
| Decal (new insel)                                                                                                    |                                                       |          |                |           | 10                   |
| Parces (requires)                                                                                                    |                                                       |          |                |           |                      |
| Parcal Marsher: 13-30-306-001<br>Commanity: Warren                                                                                                    |                                                       |          |                |           |                      |
| Address (optional)                                                                                                    |                                                       |          |                |           |                      |
| 25560 EUREKA<br>WARTEN MI 48001                                                                                                    |                                                       |          |                |           |                      |
| APPLICANT                                                                                                    |                                                       |          |                |           | -                    |
| Seat Naimud2<br>Ivery Ion<br>660 Improvidion<br>Voy, MJ, 46405<br>Phores 3:33.7782-5011<br>E-mail.naimud.colhgigmail.com                                                                                |                                                       |          |                |           |                      |
| LANDOWNER                                                                                                    |                                                       |          |                |           |                      |
| Studie Islam<br>2020 aanda drine<br>warren, M. 4800<br>Poure 1.33.665-0999<br>E-mail 3HBAgimacombigos ong                                                                                               |                                                       |          |                |           |                      |
| Change of Occupancy                                                                                                    |                                                       |          |                |           |                      |
| Research For Inspections:<br>Construction Poweit Applied<br>Construction Poweit Road Date<br>Downskien Poweit Applied<br>Downskien Poweit Road Date<br>In Bulding Occupied?<br>From Just Ader Oncompany | add badwoon<br>Na<br>65040025<br>Na<br>Ma<br>65070025 |          |                |           |                      |
| Attachment                                                                                                    |                                                       |          |                |           |                      |
| The maximum Ne size allowed is 100 MB.                                                                                                    |                                                       |          |                |           |                      |
| Name                                                                                                    | Тура                                                  | 3m       | Lakust Updaka  | Action    |                      |
| AEA.PW Ernall Notification Template v72 docs                                                                                                    | COO_Site Deawing                                      | 1/446 18 | 00/06/2025     | Actions • |                      |
|                                                                                                    |                                                       |          |                |           |                      |
| Save and recume later                                                                                                    |                                                       |          |                |           | ntinue Application » |

#### Step 6: Record Submittal

At this step you will see a message indicating your record has submitted successfully. You can see your record number (example COO23-00001). You can view and print payment receipt from 'Print/View Receipt' menu (marked). Click on **View Record Details** to see your record.

| Change of Occupancy                                                                                                    |                                                                                                    |                              |             |          |                    |  |  |  |
|----------------------------------------------------------------------------------------------------|----------------------------------------------------------------------------------------------------|------------------------------|-------------|----------|--------------------|--|--|--|
| 1                                                                                                    | 2 Contact<br>Information                                                                                          | 3 Application<br>Information | 4 Documents | 5 Review | 6 Record Submittal |  |  |  |
| Step                                                                                                    | Step 6: Record Submittal                                                                                          |                              |             |          |                    |  |  |  |
| $\langle$                                                                                                    | Your application has been successfully submitted.<br>Please print your record and retain a copy for your records. |                              |             |          |                    |  |  |  |
| Thank you for using our online services.<br>Your Record Number is COO23-00002.<br>You will need this number to check the status of your application or to schedule/check results of inspections. |                                                                                                    |                              |             |          |                    |  |  |  |
| View Record Details »                                                                                                    |                                                                                                    |                              |             |          |                    |  |  |  |

Note: An email should sent to the applicant after submitting the application. Check your email for a message from **noreply@macomb.org**. You may need to check your Spam or Junk folders as well. Sample email:

| From                                                                                                    |
|----------------------------------------------------------------------------------------------------|
| noreply@macomb.org[noreply@macomb.org]<br>Sent                                                                                                    |
| 02/24/02/3 14/28 09<br>To                                                                                                    |
| naimul islam@macombgov.org<br>Cc                                                                                                    |
| Bec                                                                                                    |
| Title                                                                                                    |
| COC23-00003 Application Submitted Attachment(5) Attachment(5)                                                                                                    |
| Content                                                                                                    |
| Dear Applicant:                                                                                                    |
| This Department has received your request and applicable fees for COO23-00003, 27300 25 MILE RD CHESTERFIELD TOWNSHIP, MI 48051. Please note that the creation of a record is not the finished permitivevaluation; your request will be assigned to an area staff member for completion.<br>Isit Clizen Access to search for your record number, check the status of inspections and permits by selecting 'record into' under your record status. Please contact the Department at environmental health@macombgov.org with any questions. |
| Sincerely,                                                                                                    |
| Environmental Health Services Division<br>49252 Elizabeth Rod<br>Moard Clemens, M 48043<br>Comments                                                                                                    |
|                                                                                                    |

#### **Record & Application Management**

This section we cover:

- 1. How to search for a record
- 2. Check record information (such as processing status, inspection, attachment)
- 3. Payment information

#### 1. How to search for record

- Go to the Macomb self-service portal and log in https://aca-prod.accela.com/MACOMB
- Click on the Environmental Health tab. You will see a screen with a **Records** section and **General Search** section.
- Under **General Search**, you can search for a record by entering one or more parameters such as Record number, Parcel, Address, Contractor information, Applicant name etc. Enter any information and click submit. The related record will display. You can use the % character as a wildcard in your searches.

| Creat                                                                                                    | te an Application                                                | Search Applications |                |                                                                                                    |                 |                 |           |        |               |
|----------------------------------------------------------------------------------------------------|------------------------------------------------------------------|---------------------|----------------|----------------------------------------------------------------------------------------------------|-----------------|-----------------|-----------|--------|---------------|
|                                                                                                    |                                                                  |                     |                |                                                                                                    |                 |                 |           |        |               |
| Recor                                                                                                    | rds                                                              |                     |                |                                                                                                    |                 |                 |           |        |               |
|                                                                                                    |                                                                  |                     |                |                                                                                                    |                 |                 |           |        |               |
| Showing 1                                                                                                    | -4 of 4   Addressletter                                          | Record Readow       |                | Provide the second second se | Restaur Restaur | Testada Data    | Red of    | 1.0.0  | Bent Bates    |
|                                                                                                    | Line                                                             | KALLAN MUNICIP      | success clim   | Leargener                                                                                                    | Propert rearra  | Coperative Case | Long La   | Action | STOP1 PRIMA   |
|                                                                                                    | 01/01/0025                                                       | 05723-00003         | Septia: Perret |                                                                                                    |                 | 04/11/2021      | Submitted |        |               |
| U                                                                                                    | 01/01/2073                                                       | WWP25-00011         | Wed Permit     |                                                                                                    |                 |                 | Submitted |        |               |
|                                                                                                    | 12/29/02022                                                      | T5722-00052         | Water Test     |                                                                                                    |                 |                 | Submitted |        |               |
|                                                                                                    | 13/29/06/2                                                       | 15122-00053         | Water Test     |                                                                                                    |                 |                 | Submitted |        |               |
| Search<br>Enter Inf<br>• Sit<br>• Co<br>• Pa<br>• Re<br>• Co<br>Select th                                                                                                    | Search for Records Inter Information Blow to starts for records. |                     |                |                                                                                                    |                 |                 |           |        |               |
| Gene                                                                                                    | ral Search                                                       |                     |                |                                                                                                    |                 |                 |           |        | Eanard Eaanth |
|                                                                                                    |                                                                  |                     |                |                                                                                                    |                 |                 |           |        |               |
| Incord Number     Regist Name     Record Type:      box    box       Start Once:    box                                                                                                    |                                                                  |                     |                |                                                                                                    |                 |                 |           |        |               |
| Confluctor Type: Cartholog Number: Runnens R<br>Emil: Lait: Name of Radioss:                                                                                                    |                                                                  |                     |                |                                                                                                    |                 |                 |           |        |               |
| Street No.: Direction: 0 Street Name: 0 Street Name |                                                                  |                     |                |                                                                                                    |                 |                 |           |        |               |
| 100 Type () 100 ()<br>                                                                                                    |                                                                  |                     |                |                                                                                                    |                 |                 |           |        |               |
| Chy State Za:                                                                                                    |                                                                  |                     |                |                                                                                                    |                 |                 |           |        |               |
| And No.                                                                                                    |                                                                  |                     |                |                                                                                                    |                 |                 |           |        |               |
| Searc                                                                                                    | Search Clear                                                     |                     |                |                                                                                                    |                 |                 |           |        |               |

#### 2. Check Record information

Select a record from the list and it will display the information on the Record Details screen.

|                                                                                                    |                                                           |  |  |  | Logged in as:Test Natmut Collections (0) A | ccount Management Logout |  |
|----------------------------------------------------------------------------------------------------|-----------------------------------------------------------|--|--|--|--------------------------------------------|--------------------------|--|
| Home Public Works Emission                                                                                                  | ental Health                                              |  |  |  |                                            |                          |  |
| Create an Application                                                                                                    | Search Applications                                       |  |  |  |                                            |                          |  |
| Record OSP23-00003:                                                                                                    |                                                           |  |  |  |                                            | Add to collection        |  |
| Septic Permit                                                                                                    | Septic Permit                                             |  |  |  |                                            |                          |  |
| Record Status: Submitted<br>Expiration Date: 01/31/2023                                                                     |                                                           |  |  |  |                                            |                          |  |
| Record Into   Paymer                                                                                                    | nis 🔻                                                     |  |  |  |                                            |                          |  |
| Work Location                                                                                                    |                                                           |  |  |  |                                            |                          |  |
| 25160 EUREKA *<br>WARREN MI 48091                                                                                           |                                                           |  |  |  |                                            |                          |  |
| Record Details                                                                                                    |                                                           |  |  |  |                                            |                          |  |
| Applicant:<br>Test Natmu2<br>troy toa<br>660 kenyon dhive<br>troy, ML 48083<br>Prosen 3137-782-5001<br>natmu4 codbagma4.com | Contractor:<br>Nam Tati2<br>Mi, Contractor - Sapti: N2023 |  |  |  |                                            |                          |  |
| More Details                                                                                                    |                                                           |  |  |  |                                            |                          |  |

#### **Record Details**

Click **Record Info** and select **Record Details** to view the record details. Click **>** next to More Details to see more information like Application Information and Parcel Information. Click the + next to each options to view more information.

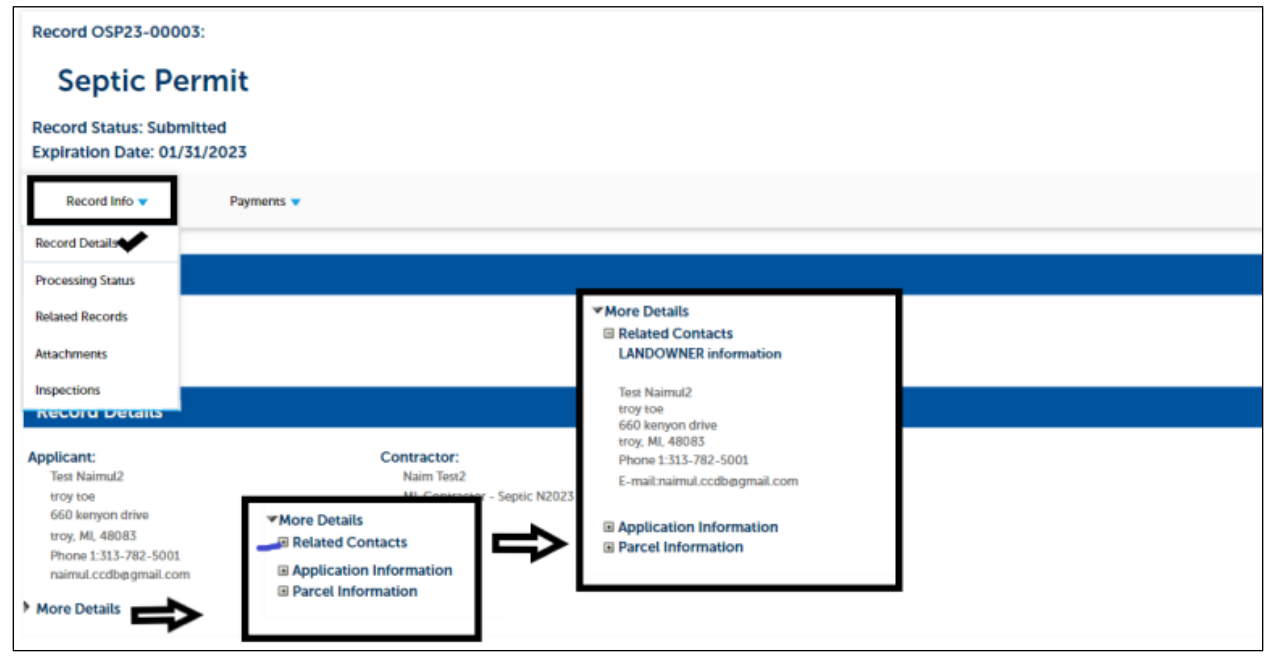

#### **Processing status**

The processing status displays the step your application is at with the department. This is the best place to check your application status.

- Click Record Info and select Processing Status from the dropdown option.
- A screen with different workflow steps will appear. Click on the arrow button (marked in photo) to see details of this workflow step.
- The  $\overline{a}$  sign means the active steps of the workflow.
- The 💙 sign means completed steps of the workflow

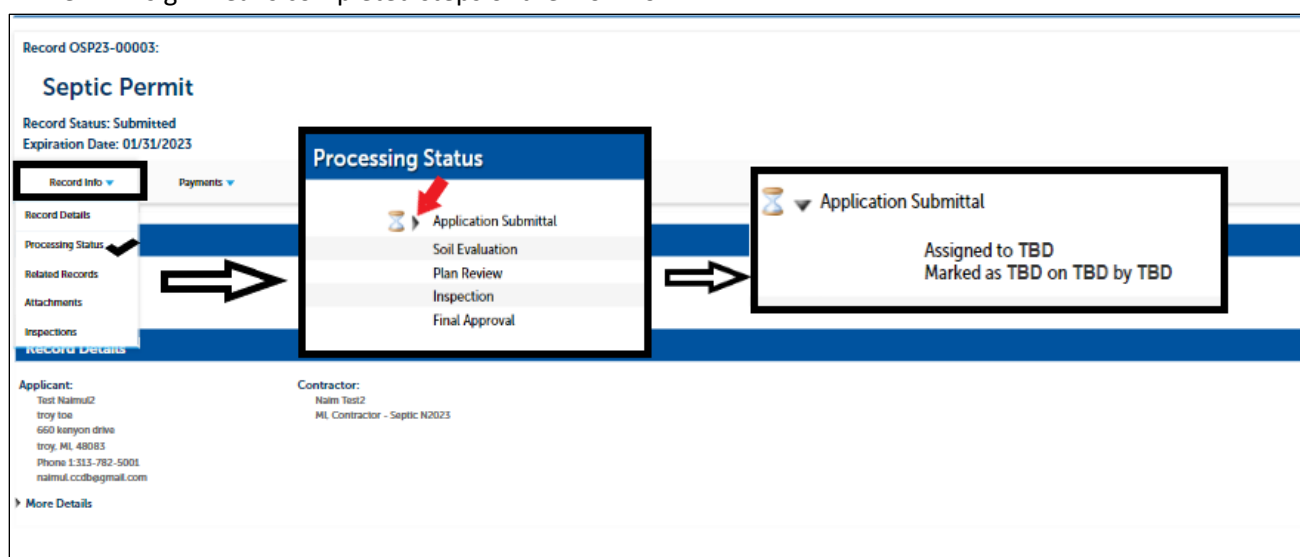

#### **Related Records**

You can view all associated records by selecting Related Records in the Record Info menu.

| Record Info 🔻     | Payments 🔻 |
|-------------------|------------|
| Record Details    |            |
| Processing Status |            |
| Related Records 🔶 |            |
| Attachments       |            |
| Inspections       |            |
| Record Details    |            |

#### Attachments

- Here you can see all the documents uploaded either by you or the Health Department staff. You can also upload new documents. Once your permit is issued it will be available to view in this section.
- To upload a new document follow the steps:
  - 1. Click Add
  - 2. Select a document from your computer, click Continue or Add (if you have additional documents)
  - 3. Select document Type (i.e Sep\_plans, Sep\_Site Drawing)
  - 4. Click Save

| Record OSP23-00003:                                           |                                             |                       |
|---------------------------------------------------------------|---------------------------------------------|-----------------------|
| Septic Permit                                                 |                                             |                       |
| Record Status: Site Evaluation<br>Expiration Date: 01/31/2023 |                                             |                       |
| Record Info V Payments V                                      |                                             |                       |
| Record Details                                                | File Upload ×                               |                       |
| Processing Status                                             | Line makerinani me pare anderera a anderera | *Type: His Descriptio |
| Related Records fis: File Upload                              | screenshor.jpg 100%                         | 2005                  |
| Attachments  The maximum file size allowed is 100 MB.         |                                             | pel check             |
| Inspections                                                   |                                             | Save Add Remove All   |
| HP EXTERNAL DVD DRIVE #233                                    |                                             |                       |
| Proceinance carrier and a concern                             |                                             |                       |
| Add Continue Add Remove All                                   | Continue Add Remove All                     |                       |
|                                                               |                                             |                       |

#### Inspection

You can see the detailed information of upcoming inspections and completed inspections by selecting **Record Info** and then **Inspections**. Click on the **View Details** under **Actions** to see details information about that inspection. You can print the inspection information by clicking **Print**.

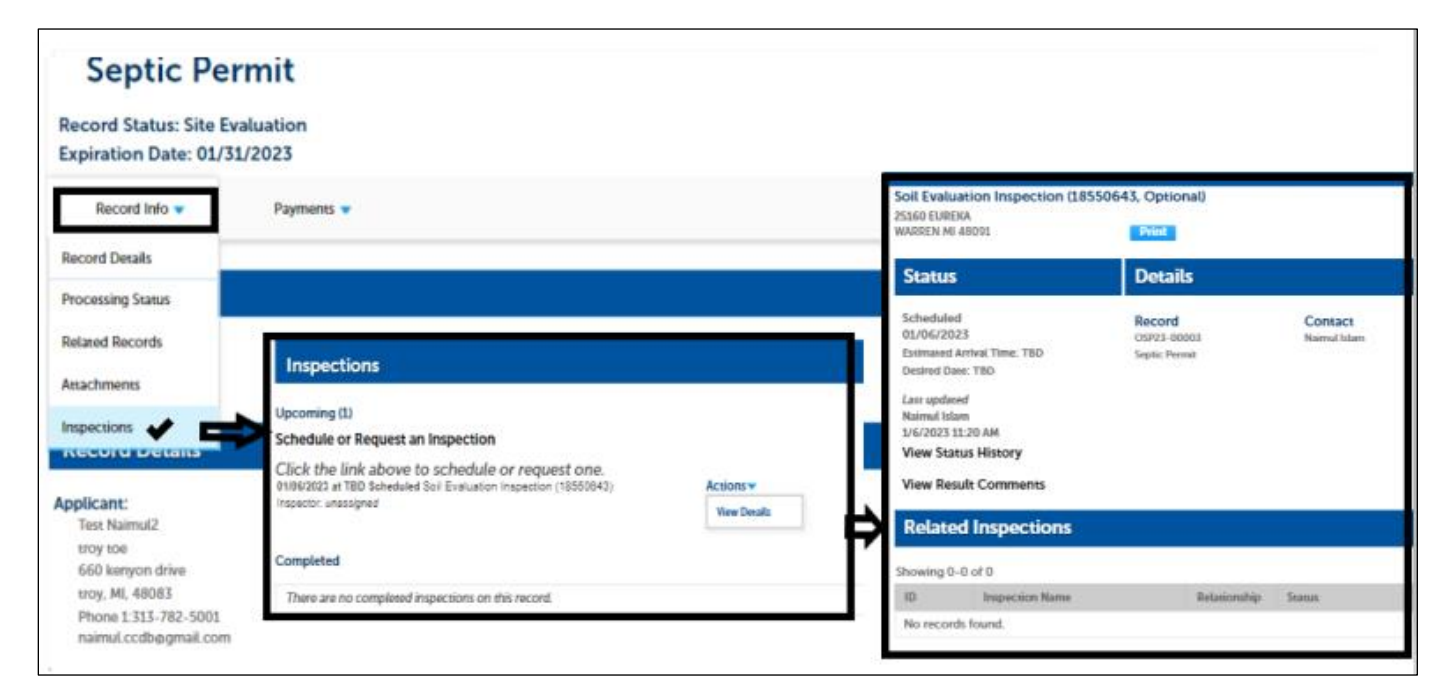

Note: You are not allowed to schedule inspection from citizen portal at this time. Please call our office to schedule an inspection.

- 3. Payment Information
- In this tab you can see the outstanding fees and paid fees. The payment receipt is viewable from the **view details** menu.
- To pay any outstanding fee please click on **Pay Fees** and complete the payment by following the procedure in the **Step 6 of septic/well application**.

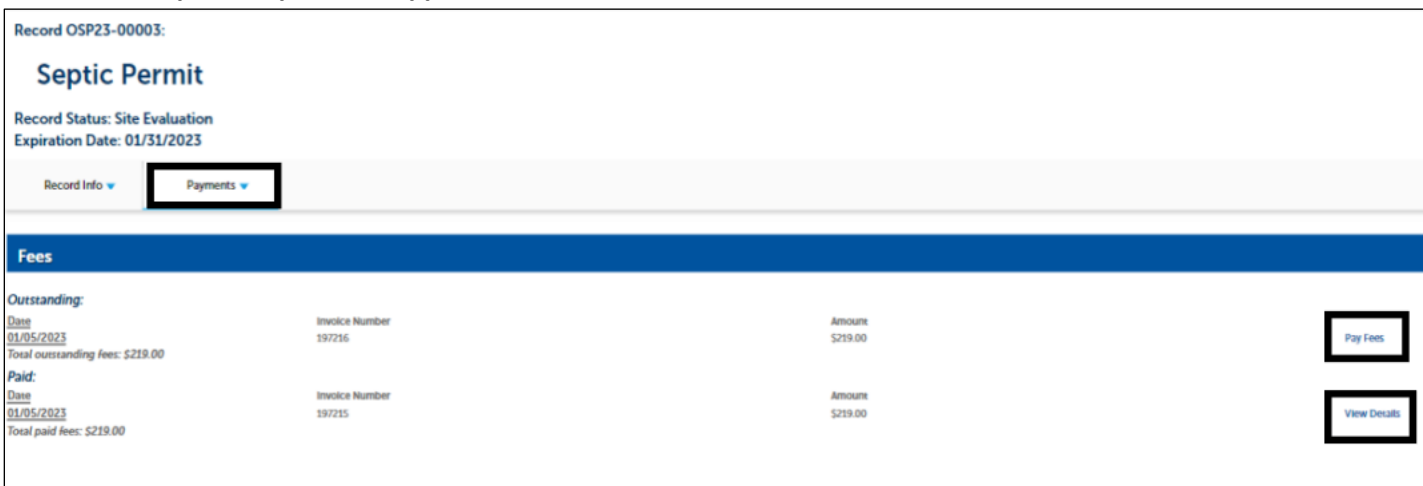